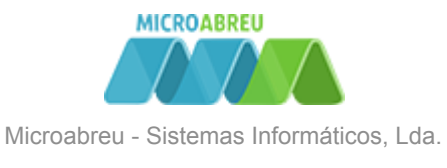

## Candidaturas (netGIAE)

# ajuda.microabreu.pt/topicos-ajuda/candidaturas-netgiae

O Encarregado de Educação pode criar candidaturas no **netGIAE**, menu **Candidaturas** (ponto 1) em **Formulários** (ponto 2).

| GARE Formulários   netGIAE × + |     |                                                                                      |                  |        |      |        |                   |          | 0              |  |
|--------------------------------|-----|--------------------------------------------------------------------------------------|------------------|--------|------|--------|-------------------|----------|----------------|--|
| ← → C ①                        |     |                                                                                      |                  |        |      |        |                   |          |                |  |
| GIAE                           |     |                                                                                      |                  |        |      |        | ANO ESCOLAR 2020/ | /2021    | Aluno 11455 -  |  |
| net <b>GIAE</b>                |     | Candidat<br>Página de candid                                                         | UTAS<br>laturas. |        |      |        |                   |          |                |  |
| Meu Menu                       | +   | 希 Início / C                                                                         | andidaturas /    | Fichas |      |        |                   |          |                |  |
| Refeições                      | +   |                                                                                      |                  |        |      |        |                   |          | 3              |  |
| Loja                           |     | Candidati                                                                            | uras             |        |      |        |                   | Nov      | ra Candidatura |  |
| Escola                         | +   | Pesquisa:                                                                            |                  |        |      |        |                   |          |                |  |
| Matrícula                      |     |                                                                                      | 1                | ۹      |      |        |                   |          |                |  |
| Candidaturas 1                 | -   | Тіро                                                                                 | Ano Escolar      | Estado | Data | Escola | Ano Escolaridade  | Turma    |                |  |
| Formulários                    | 2 > | Não existe informação para apresentar!<br>Mostrando de 0 até 0 de 0 registos Primeir |                  |        |      |        |                   |          |                |  |
| Documentos                     |     |                                                                                      |                  |        |      |        | Primeiro <        | > Último |                |  |
| Mensagens                      |     | -                                                                                    |                  |        |      |        |                   |          |                |  |

Clique em Nova Candidatura e indique qual a candidatura pretende criar:

| GIAE Formulários   netGIAE × +                    |     |                        |              |                  |                 |                          |             |         | 0             | - |   |  |
|---------------------------------------------------|-----|------------------------|--------------|------------------|-----------------|--------------------------|-------------|---------|---------------|---|---|--|
| $\leftrightarrow$ $\rightarrow$ C $\triangle$ (1) |     |                        |              |                  |                 |                          |             |         |               |   | ☆ |  |
|                                                   |     | Nova Candidatura       |              |                  |                 |                          | 2 2020/2021 |         | Aluno 11455 🗸 |   |   |  |
| net <b>GIAE</b>                                   | C   |                        |              |                  |                 |                          |             |         |               |   |   |  |
| Início                                            | P   | ASI                    |              | MA               | F               | TE                       |             |         |               |   |   |  |
| Meu Menu                                          | +   |                        |              |                  |                 |                          |             |         |               |   |   |  |
| Refeições                                         | •   | Ação Social E          | scolar       | Medidas de Apoie | o à Família     | Tansportes Escolares     |             |         |               |   |   |  |
| Loja                                              |     |                        |              |                  |                 | Cancelar                 |             | Nova    | Candidatura   |   |   |  |
| Escola                                            | · • |                        |              |                  |                 |                          |             |         |               |   |   |  |
| Matrícula                                         |     |                        | Q            |                  |                 |                          |             |         |               |   |   |  |
| Candidaturas                                      | -   | Tipo Ano Esco          | lar Estado   | Data             | Escola          | Ano Escolaridade         |             | Turma   |               |   |   |  |
| Formulários                                       | >   |                        |              |                  | Não existe info | ormação para apresentar! |             |         |               |   |   |  |
| Documentos                                        |     | Mostrando de 0 até 0 o | e 0 registos |                  |                 |                          | Prir        | neiro < | > Último      |   |   |  |
| Mensagens                                         |     |                        |              |                  |                 |                          |             |         |               |   |   |  |

Depois de selecionada a candidatura indique o Ano Escolar desejado:

| GIAE Formulários   ne | tgiae × +       |   |                          |                             |                |                   |                        |                     | 0      | - 1 | 1 |
|-----------------------|-----------------|---|--------------------------|-----------------------------|----------------|-------------------|------------------------|---------------------|--------|-----|---|
| ← → C ☆               | 0               |   |                          |                             |                |                   |                        |                     |        |     |   |
|                       | GIAE            |   | Nova Candidatura         |                             |                |                   | ANO ESCOLAR, 2020/     | /2021 📰 📃 Aluno 1   | 1455 - |     |   |
|                       | net <b>GIAE</b> | ( | Deseja iniciar o process | o de candidatu              | ra para Ação S | ocial Escolar?    |                        |                     |        |     |   |
|                       |                 |   | Ano Escolar da Candida   | Ano Escolar da Candidatura: |                |                   |                        |                     |        |     |   |
|                       |                 |   | 2020/2021                |                             |                |                   | ~                      |                     |        |     |   |
|                       |                 |   |                          |                             |                |                   |                        | New Constitution    |        |     |   |
|                       |                 |   |                          |                             |                |                   | Continuar Cancelar     | Nova Candidatura    |        |     |   |
|                       |                 |   | Pesquisa:                |                             |                |                   |                        |                     |        |     |   |
|                       |                 |   |                          | ۹                           |                |                   |                        |                     |        |     |   |
|                       |                 | - | Tipo Ano Escola          | r Estado                    | Data           | Escola            | Ano Escolaridade       | Turma               |        |     |   |
|                       |                 | > |                          |                             |                | Não existe inforn | nação para apresentar! |                     |        |     |   |
|                       |                 |   | Mostrando de 0 até 0 de  | 0 registos                  |                |                   |                        | Primeiro < > Último | •      |     |   |
|                       |                 |   |                          |                             |                |                   |                        |                     |        |     |   |

Ao guardar a candidatura surge o estado **Temporário** (ponto 4). No estado temporário a candidatura pode ainda ser editada (ponto 5).

Ao Submeter a edição fica bloqueada permitindo descarregar a ficha em formato digital.

| GIAE Formulários   netGIAE × + | 0                                                                                       |
|--------------------------------|-----------------------------------------------------------------------------------------|
| $\rightarrow$ C $\triangle$ () |                                                                                         |
| GIAE                           | ANO ESCOLAR 2020/2021 🗰 👤 Aluno 11455 -                                                 |
| net <b>GIAE</b>                | Candidaturas<br>Página de candidaturas.                                                 |
| Início                         |                                                                                         |
| Meu Menu                       | + Inicio / Candidaturas / Fichas                                                        |
| Refeições                      |                                                                                         |
| Loja                           | Candidaturas Nova Candidatura                                                           |
| Escola                         | + Pesquisa:                                                                             |
| Matrícula                      | Q 4                                                                                     |
| Candidaturas                   | _ Tipo Ano Escolar Estado Data Escola Ano Escolaridade Turma                            |
| Formulários                    | ASE 2020/2021 Temporário 25-06-2021 Escola Básica 5.º Ano- Regular- Ensino Bási A C III |
| Documentos                     | Mostrando de 1 até 1 de 1 registos Primeiro < 1 > Último                                |
| Mensagens                      |                                                                                         |

Clique no estado (ponto 4) para acompanhar a evolução da candidatura.

| GIAE Formulários   netGIAE                                                                                                |         | × +              |                    |                                                                              | 0             | - |          |
|----------------------------------------------------------------------------------------------------|---------|------------------|--------------------|------------------------------------------------------------------------------|---------------|---|----------|
| $\leftrightarrow$ $\rightarrow$ C $\bigtriangleup$                                                                        |         |                  |                    |                                                                              |               |   | ☆ :      |
|                                                                                                    |         |                  |                    |                                                                              | Aluno 11455 - |   | <u>^</u> |
|                                                                                                    |         | Histórico Estado | Candidatura        | x                                                                            |               |   |          |
| net                                                                                                    | ťG      | Pesquisa:        |                    |                                                                              |               |   |          |
| Início                                                                                                    |         |                  | Q                  |                                                                              |               |   |          |
| Meu M                                                                                                    | Vlenu   | Ectado           | Data               | Notice                                                                       |               |   |          |
| exe Formularios   netGIAE<br>← → C △ ○<br>GIAE<br>Inicio<br>Meu N<br>Refeig<br>Loja<br>Escola<br>Matrie<br>Candu<br>Mense | ões     | Temporário       | 25-06-2021 17-54   | rivitas                                                                      |               |   |          |
| loia                                                                                                    |         | Submatida        | 25 06 2021 19:54   |                                                                              | datura        |   |          |
|                                                                                                    |         | Submetido        | 25-06-2021 18:12   |                                                                              |               |   |          |
| Escola                                                                                                    | 3       | Em Analise       | 25-06-2021 18:18   | A candidatura esta a ser analisada pelos Serviços Administrativos da escola. |               |   |          |
| Matric                                                                                                    | cula    | Mostrando de 1 a | té 3 de 3 registos | Primeiro < 1 > Último                                                        |               |   |          |
| Candi                                                                                                    | datui   |                  |                    | Constant of Constant of Constant                                             |               |   |          |
| Form                                                                                                    | nulário |                  |                    | Lancelor                                                                     |               |   |          |
| Docu                                                                                                    |         |                  | Mo                 | strando de 1 até 1 de 1 registos Primeiro < 🚺 >                              | Último        |   |          |
| Mensa                                                                                                    |         |                  |                    | _                                                                            |               |   |          |

© Todos os direitos reservados | MICROABREU, Lda.